# Compresser des fichiers

Pour envoi par mail

Jean-Pierre

## RAPPELS

- L'envoi de fichiers par mail subit une contrainte : la plupart des messageries interdisent des envois de plus de 10 Mo (Méga Octets) tout compris, c'est-à-dire environ 8 Mo de fichiers (car l'envoi luimême compte dans le poids !)
- Il est donc impératif de connaitre le poids des fichiers que l'on envoie sous peine d'échec de l'envoi et de le limiter à 8 Mo.

#### Faire un dossier pour l'envoi par mail

Si on a 2 ou 3 photos à envoyer, rien de spécial à faire. En général cela ne dépasse pas la limite.

MAIS si on a 10 ou plus photos à envoyer, il sera plus simple pour l'expéditeur et plus agréable pour le destinataire d'avoir **un seul dossier** plutôt que de trop nombreuses photos comme dans cet exemple ci-dessous ; le destinataire ne sera pas tenté d'ouvrir chaque image !

| 🔁 PHOTOS                                                                           |                                                                                                    |                                                                         |                                                                                                    |                                                                                                    | - 🗆 ×             |  |  |
|------------------------------------------------------------------------------------|----------------------------------------------------------------------------------------------------|-------------------------------------------------------------------------|----------------------------------------------------------------------------------------------------|----------------------------------------------------------------------------------------------------|-------------------|--|--|
| Fichier Message Insérer Optio                                                      | ns                                                                                                    |                                                                         |                                                                                                    |                                                                                                    | ~ 🔞               |  |  |
| Coller Calibri $\cdot$ 12 $\cdot$<br>B $I$ $\underline{U}$ abs $\times_2 \times^2$ |                                                                                                    | Texte<br>brut un fichier photo                                          | <ul> <li>⊗ Lien hypertexte</li> <li>⊗ Émoticône •</li> <li>Qalatta verte</li> <li>Ajouter vertifier<br/>les noms</li> </ul> | Remise Orthographe Statistiques                                                                                                    | out               |  |  |
| Presse-papiers Police                                                              | Paragraphe                                                                                                    | Texte brut In:                                                          | sérer Contacts                                                                                                    | Édition                                                                                                    |                   |  |  |
| 🔚 🄊 🦱 🖞 🚦 🗍 🔪 - B 🗐 -                                                              | 🔜 🍤 ( <sup>a</sup> () 🚦 ↓ () 🔪 - B 🗐 - ∓                                                                               |                                                                         |                                                                                                    |                                                                                                    |                   |  |  |
| A     A A JP Forestier;       Cc                                                   |                                                                                                    |                                                                         |                                                                                                    |                                                                                                    |                   |  |  |
| Objet PHOTOS                                                                       |                                                                                                    |                                                                         |                                                                                                    |                                                                                                    | Masquer Cc et Cci |  |  |
| Images2T70MZJJjj<br>Images2T70MZJJjj<br>Images61RG8AXC.                            | ■ 4.png (64.7 Ko)     5.png (72<br>og (10.2 Ko)                         images6.j<br>ipg (9.66 Ko)             imagesA | .7 Ко) 📧 б.рng (100 Ко) 🔋<br>ipg (б.99 Ко) 🖺<br>5951О2Е.ipg (7.84 Ко) 🖡 | ▶ 7.png (113 Ko)                                                                                                    | <ul> <li>■ 9.jpg (10.6 Ko)</li> <li>■ 10.jpg (9.30 Ko)</li> <li>■ images9SZQZEHP.jpg (7.85 Ko)</li> <li>■ imagesBY0WOORL.jpg (6.98 Ko)</li> </ul> | ^<br>~            |  |  |

## Connaitre le poids des fichiers / des dossiers

- 1. Faire un **clic droit** sur le fichier ou le dossier
- En bas du menu contextuel qui apparait, cliquer sur Propriétés

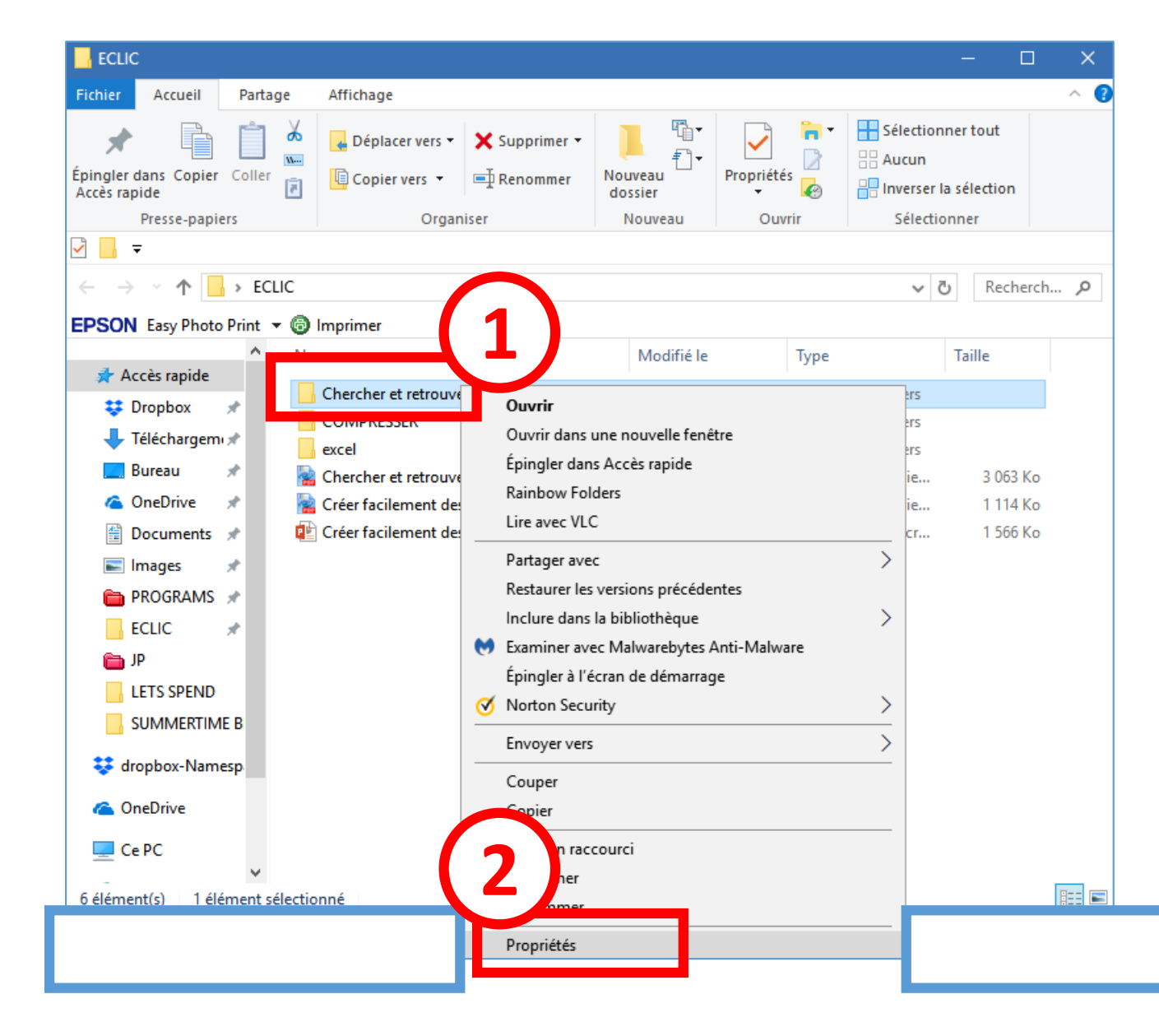

• Dans la fenêtre qui apparait noter le poids, ici 14,2 Mo

| Prop      | riétés de :  | Chercher      | et retrouver f    | acilemer    | nt des photos   | 5           | ×         |
|-----------|--------------|---------------|-------------------|-------------|-----------------|-------------|-----------|
| Général   | Partage      | Sécurité      | Versions préc     | édentes     | Personnalise    | r           |           |
| L         |              | Che           | ercher et retrouv | ver faciler | nent des photo  | DS          |           |
| Type :    |              | Dos           | sier de fichiers  |             |                 |             |           |
| Emplac    | ement :      | C:\l          | Jsers\JP Forest   | ier\Deskt   | op\ECLIC        |             |           |
| Taille :  |              | 14.2          | 2 Mo (14 941 90   | 6 octets)   |                 |             |           |
| Taille su | ur le disque | e: 14.3       | Mo (15 007 74     | 4 octets)   |                 |             |           |
| Conten    | u:           | 34 F          | ìchiers, 1 Dossi  | ers         |                 |             |           |
| Créé le   | :            | marc          | di 14 novembre    | 2017, 20    | :54:11          |             |           |
| Attributs | s: 🔳         | Lecture s     | eule (s'applique  | uniquem     | ent aux fichier | s du dossie | r)        |
|           |              | <u>C</u> aché |                   | A           | vancé           |             |           |
|           |              |               |                   |             |                 |             |           |
|           |              |               |                   |             |                 |             |           |
|           |              |               |                   |             |                 |             |           |
|           |              |               |                   |             |                 |             |           |
|           |              |               |                   | OK          | Ar Ar           | nuler       | Appliquer |

![](_page_5_Picture_0.jpeg)

#### Comment arriver au plus près de 8 Mo ?

- Dans le dossier contenant les fichiers, cliquer sur l'onglet **Affichage** puis choisir **Détails**.
- Chaque fichier indique sa taille (son poids)

![](_page_6_Figure_3.jpeg)

• En même temps, afficher la calculatrice située dans le menu Démarrer

![](_page_7_Picture_1.jpeg)

| Martinique                              | Outils                                                                                        | d'image                                    |                      |        | - 🗆 🗙      |           |                |                  |
|-----------------------------------------|-----------------------------------------------------------------------------------------------|--------------------------------------------|----------------------|--------|------------|-----------|----------------|------------------|
| Fichier Accueil                         | Partage Affichage Ges                                                                         | tion                                       |                      |        | ~ ()       | ί.        |                |                  |
| Volet de<br>navigation •<br>Volets      | Très grandes icônes 📧 Grandes icônes moyennes 📰 Petites icô<br>Liste 📴 Détails<br>Disposition | rônes<br>nes<br>v<br>Affichage<br>actuel v | Afficher/<br>Masquer |        |            |           |                |                  |
| 🖓 📙 🔻                                   |                                                                                               |                                            |                      |        |            |           |                |                  |
| $\leftarrow \rightarrow \cdot \uparrow$ | ECLIC > Chercher et retrouve                                                                  | facilement des photos >                    | Martinique           | 5 V    | Recherch P | -         |                |                  |
| EDSON Fasy Photo P                      | rint 🗶 🙆 Imprimer                                                                             |                                            | •                    |        |            |           |                |                  |
| EPSON Lasy Photo Ph                     | Nom                                                                                           | Date                                       | Type                 | Taille | Mots clés  | 8         |                |                  |
| 🖈 Accès rapide                          | Non                                                                                           | Date                                       | type                 | Tallie | WIGES CIES | 1         |                |                  |
| 😆 Dropbox                               | 🖈 🖳 1.png                                                                                     | 14/11/2017 17:10                           | Image PNG            | 77 Ko  |            |           |                | -100-10 - 100-10 |
| Téléchargement                          | 🔍 4.png                                                                                       | 14/11/2017 17:49                           | Image PNG            | 65 Ko  | Calcul     | atrice    | —              |                  |
|                                         | 5.png                                                                                         | 14/11/2017 17:49                           | Image PNG            | 73 Ko  |            |           |                |                  |
| Eureau                                  | 🦉 🔜 6.png                                                                                     | 14/11/2017 17:49                           | Image PNG            | 101 Ko |            | Standard  |                | I                |
| C OneDrive                              | 🖈 🔼 7.png                                                                                     | 14/11/2017 17:50                           | Image PNG            | 114 Ko |            | 77 1 65   | 72 1 101       | . 114 .          |
| Documents                               | 🖈 📃 8.jpg                                                                                     | 14/11/2017 17:50                           | Image JPEG           | 6 Ko   |            | 11 + 05 + | - 15 + 101     | T 114 T          |
| 💽 Images                                | 💉 🔄 9.jpg                                                                                     | 14/11/2017 17:50                           | Image JPEG           | 11 Ko  |            |           |                | 120              |
| PROGRAMS                                | * 10.jpg                                                                                      | 14/11/2017 17:50                           | Image JPEG           | 10 Ko  |            |           |                | 430              |
| ECLIC                                   | images2T70MZJJ.jpg                                                                            | 21/11/2017 11:23                           | Image JPEG           | 11 Ko  |            |           |                |                  |
| € ID                                    | 📧 images6.jpg                                                                                 | 21/11/2017 11:20                           | Image JPEG           | 7 Ko   | MC         | MR M+     | M-             | MS M*            |
|                                         | 📧 images7.jpg                                                                                 | 21/11/2017 11:20                           | Image JPEG           | 6 Ko   |            |           |                |                  |
| LETS SPEND                              | images9SZQZEHP.j                                                                              | 21/11/2017 11:22                           | Image JPEG           | 8 Ko   | 9          | 6 √       | x <sup>2</sup> | 1/x              |
| SUMMERTIME E                            | BLUE 🔄 images61RG8AXC.jpg                                                                     | 21/11/2017 11:21                           | Image JPEG           | 10 Ko  |            |           |                |                  |
| 😂 dropbox-Namesr                        | imagesA595IO2E.jpg                                                                            | 21/11/2017 11:22                           | Image JPEG           | 8 Ko   | C          | F C       |                | <u>.</u>         |
| •                                       | 📧 imagesBI9AH1P7.jpg                                                                          | 21/11/2017 11:22                           | Image JPEG           | 12 Ko  |            |           | 1              |                  |
| ConeDrive                               | 📧 imagesBY0WO0RL.j                                                                            | 21/11/2017 11:23                           | Image JPEG           | 7 Ko   | _          |           | -              |                  |
| Ce PC                                   | 📧 imagesDGXBJS8G.jpg                                                                          | 21/11/2017 11:21                           | Image JPEG           | 8 Ko   |            | 8         | 9              | ×                |
| = cere                                  | 📧 imagesEVPI20QD.jpg                                                                          | 21/11/2017 11:23                           | Image JPEG           | 11 Ko  |            |           |                |                  |
| Réseau                                  | 📧 imagesEY60RRY0.jpg                                                                          | 21/11/2017 11:21                           | Image JPEG           | 5 Ko   | 4          | 4 5       | 6              |                  |
| of Groupe résidentie                    | 📄 imagesFS6RSRAM.j                                                                            | 21/11/2017 11:21                           | Image JPEG           | 9 Ko   |            |           |                | -                |
|                                         | imagesl1XVXXOW.j                                                                              | 21/11/2017 11:21                           | Image JPEG           | 4 Ko   |            | 1 2       | 2              |                  |
| Jean-Pierre FOR                         | EST imagesIZCZMGIA.jpg                                                                        | 21/11/2017 11:22                           | Image JPEG           | 7 Ko   |            | . 2       | 5              |                  |
|                                         | 📧 imagesJ5368ES0.jpg                                                                          | 21/11/2017 11:21                           | Image JPEG           | 6 Ko   |            |           |                |                  |
|                                         | 📧 imagesT15BFIA0.jpg                                                                          | 21/11/2017 11:23                           | Image JPEG           | 12 Ko  | =          | - 0       | •              | =                |
|                                         | 📧 imagesUJ1SMRN9.j                                                                            | 21/11/2017 11:23                           | Image JPEG           | 11 Ko  |            | 1         | -              |                  |
|                                         | 🔍 sans-titre.png                                                                              | 21/11/2017 11:19                           | Image PNG            | 50 Ko  |            |           |                |                  |
|                                         | 🙉 sans-titre2.png                                                                             | 21/11/2017 11:19                           | Image PNG            | 63 Ko  |            |           |                |                  |
|                                         | 🔍 sans-titre3.png                                                                             | 21/11/2017 11:19                           | Image PNG            | 59 Ko  | v          |           |                |                  |
| 32 élément(s)                           |                                                                                               |                                            |                      |        |            |           |                |                  |

0

Je n'ai plus qu'à additionner le poids des fichiers et lorsque j'arrive à près de 8 Mo (8000 Ko), je note pour mémoire combien de fichiers j'ai additionnés et lesquels.

X

### Créer un dossier compressé avec les fichiers

![](_page_9_Picture_1.jpeg)

Je fais un premier clic sur le premier fichier puis avec la touche **SHIFT** maintenue, je fais un clic sur le dernier fichier qui arrivait à 8 Mo. Tous ces fichiers sont sélectionnés. Un **clic droit** sur l'un d'entre eux puis un clic sur **Envoyer vers** (menu contextuel) et enfin un clic sur **Dossier compressé**  Et le dossier compressé contenant les fichiers apparait. C'et lui que l'on va pouvoir joindre dans le mail

| inages on one of page |                  | intrage 21 E O     | 0110   |
|-----------------------|------------------|--------------------|--------|
| 📰 imagesEVPI20QD jpg  | 21/11/2017 11:23 | Image JPEG         | 11 Ko  |
| 🔚 imagesEVPI20QD.zip  | 28/12/2017 18:01 | Archive WinRAR ZIP | 545 Ko |
| ImagesEY00RRY0.jpg    | 21/11/2017 11:21 | Image JPEG         | 5 Ko   |

 Dans mon mail, je clique sur Ajouter un fichier, je vais chercher le dossier que je viens de compresser.

![](_page_11_Picture_1.jpeg)

- Si le total de mes fichiers dépasse 8 Mo, je referai les manipulations de comptage et de compression (pages 6 à 9) plusieurs fois.
- DONC dans mon message de mail, j'indique que je ferai par exemple 4 envois séparés et je numérote chaque envoi.

## Que faire d'un dossier compressé ?

Vous recevez un envoi contenant une pièce jointe : un dossier compressé (on dit aussi un dossier zippé). Que faire avec ?

Faire un clic droit sur la pièce jointe (le dossier compressé) et clique sur **Enregistrer sous** et choisir un emplacement (le bureau par exemple).

![](_page_13_Picture_3.jpeg)

- Glisser ce dossier compressé dans un dossier (existant ou à créer)
- Clic droit sur ce dossier compressé et cliquer sur Extraire ici du menu contextuel.
- Toutes les images apparaissent alors dans le dossier existant ou créé.

Voilà

## En synthèse

Si vous devez envoyer de nombreux fichiers par mail, il faudra les compresser par paquets de 8 Mo. Exemple

| Nom       | Poids | Poids<br>cumulé |
|-----------|-------|-----------------|
| Fichier 1 | 2,54  | 2.54            |
| Fichier 2 | 2.65  | 5.19            |
| Fichier 3 | 3.54  | 8.73            |
| Fichier 4 | 3.21  | 3.21            |
| Fichier 5 | 4.56  | 7.77            |
| Fichier 6 | 1.32  | 1.32            |
| Fichier 7 | 1.65  | 2.97            |
| Fichier 8 | 4.65  | 7.62            |

1<sup>er</sup> envoi 8,73 Mo (un petit peu plus que 8 Mo, mais cela devrait passer quand même)

2<sup>ème</sup> envoi 7,77 Mo

3<sup>ème</sup> envoi 7,62 Mo